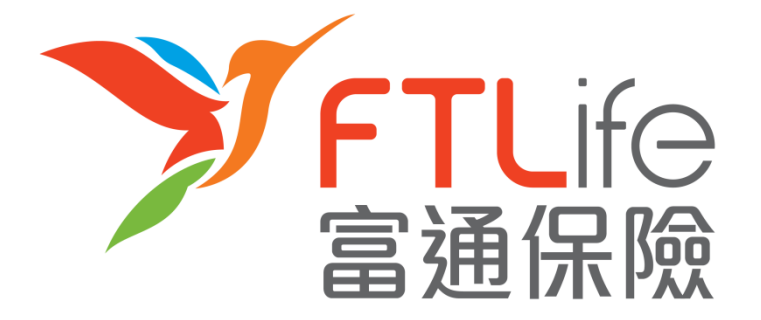

# 客戶網上服務登入指南

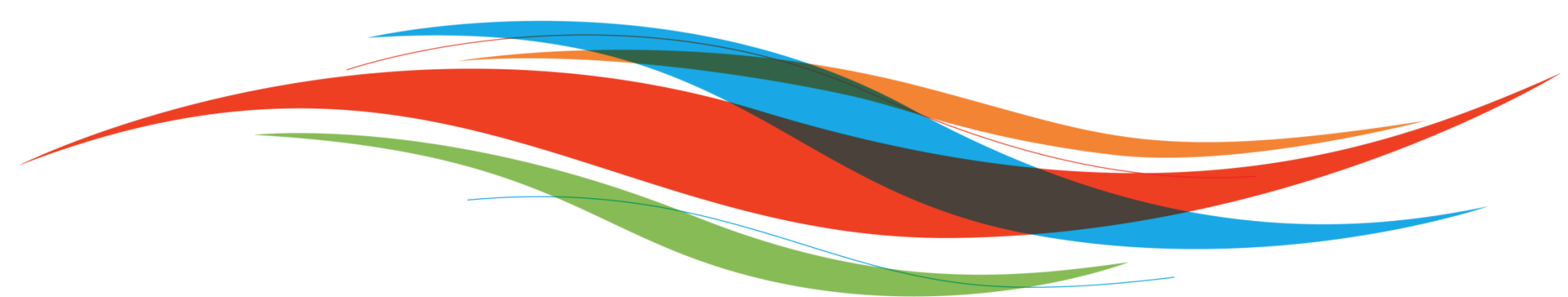

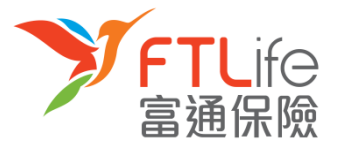

# ▶ <u>啟動帳戶</u>

# > 登入程序

- ▶ <u>遺失或忘記密碼</u>
- > 遺失或忘記登入代號
- ▶ <u>驗證未能成功</u>

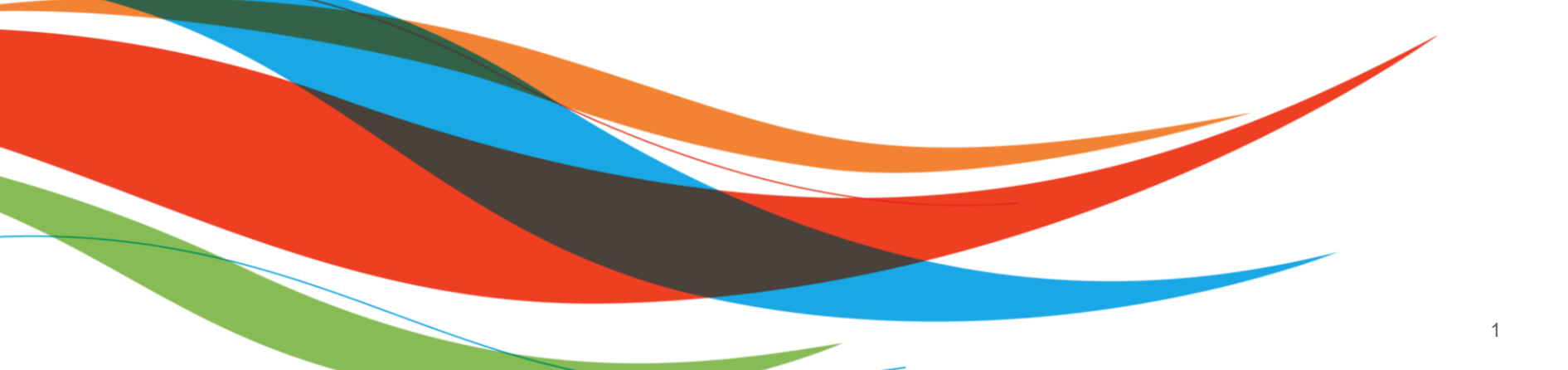

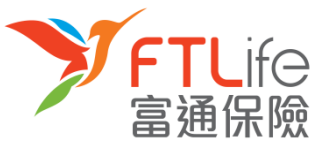

# 啟動帳戶 第一步 第二步 第三步 第四步

- 本公司將於申請批核後,把用戶登入代號及連結傳送至在本公司登記的電郵地址。
- **第一步**:請按一下電郵裡的連結進行賬戶認證之程序·賬戶認證程序畫面如下:

| 啟動帳戶                                              |                                  |
|---------------------------------------------------|----------------------------------|
| 請驗入以下資料:                                          |                                  |
| 香港身份証號碼/護照號碼/商業登記證號碼 #                            | :                                |
| 出生日期 (DD/MM/YYYY)                                 | :                                |
| 新密碼*<br>*密碼必須由8個英數字元(A-Z,a-z,0-9)組成及不可有空白位罢<br>字。 | :<br>•提示:我們建讀您在選擇密碼時應包含英文大檔,小檔及數 |
| 重新輸入新密碼                                           | :                                |
| 遞交                                                | 重設                               |
| # 請驗入您身份證明文件號碼頭5個字(如K012345(6)應驗入為                | K0123)                           |
| 有其他登入問題?請即 <u>聯絡我們</u>                            |                                  |

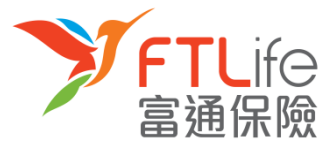

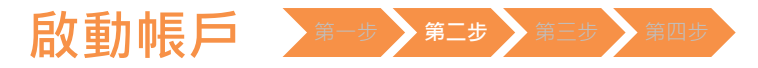

• 第二步:請輸入所需資料。輸入資料後,請按「遞交」。

| 啟動帳戶                                                                    |
|-------------------------------------------------------------------------|
| 請輸入以下資料:                                                                |
| 香港身份証號碼/護照號碼/商業登記證號碼 # :                                                |
| 出生日期 (DD/MM/YYYY) :                                                     |
| 新密碼* : 常密碼必須由8個英數字元(A-Z,a-z,0-9)組成及不可有空白位置。提示:我們建議您在選擇密碼時應包含英文大檔,小楷及數字。 |
| 重新輸入新密碼 :                                                               |
| 護交     重設     # 講論入您身份證明文件號碼頭5個字(如K012345(6)應驗入為K0123)                  |
| 有其他登入問題?請即 <u>聯絡我們</u>                                                  |

| 所需資料         | 說明                | 例子                                                            |
|--------------|-------------------|---------------------------------------------------------------|
| 出生日期(日/月/年)  | 保單持有人的出生日期        | 例如:1970年3月13日 應輸入為13 03 1970                                  |
| 香港身份證號碼/護照號碼 | 保單持有人身份證明文件號碼頭5個字 | 例如: Z012345(6) 應輸入為 Z0123<br>或 4400 1234 1234 1234 應輸入為 44001 |
|              |                   |                                                               |

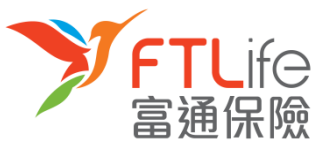

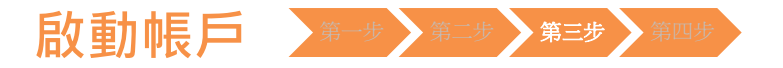

 第三步:請輸入在本公司登記手機號碼。倘若您的手機號碼並非由香港電訊商提供, 請選擇「其他」,然後再輸入您的國家/地區號碼+電話號碼。輸入後,請按「遞交」。

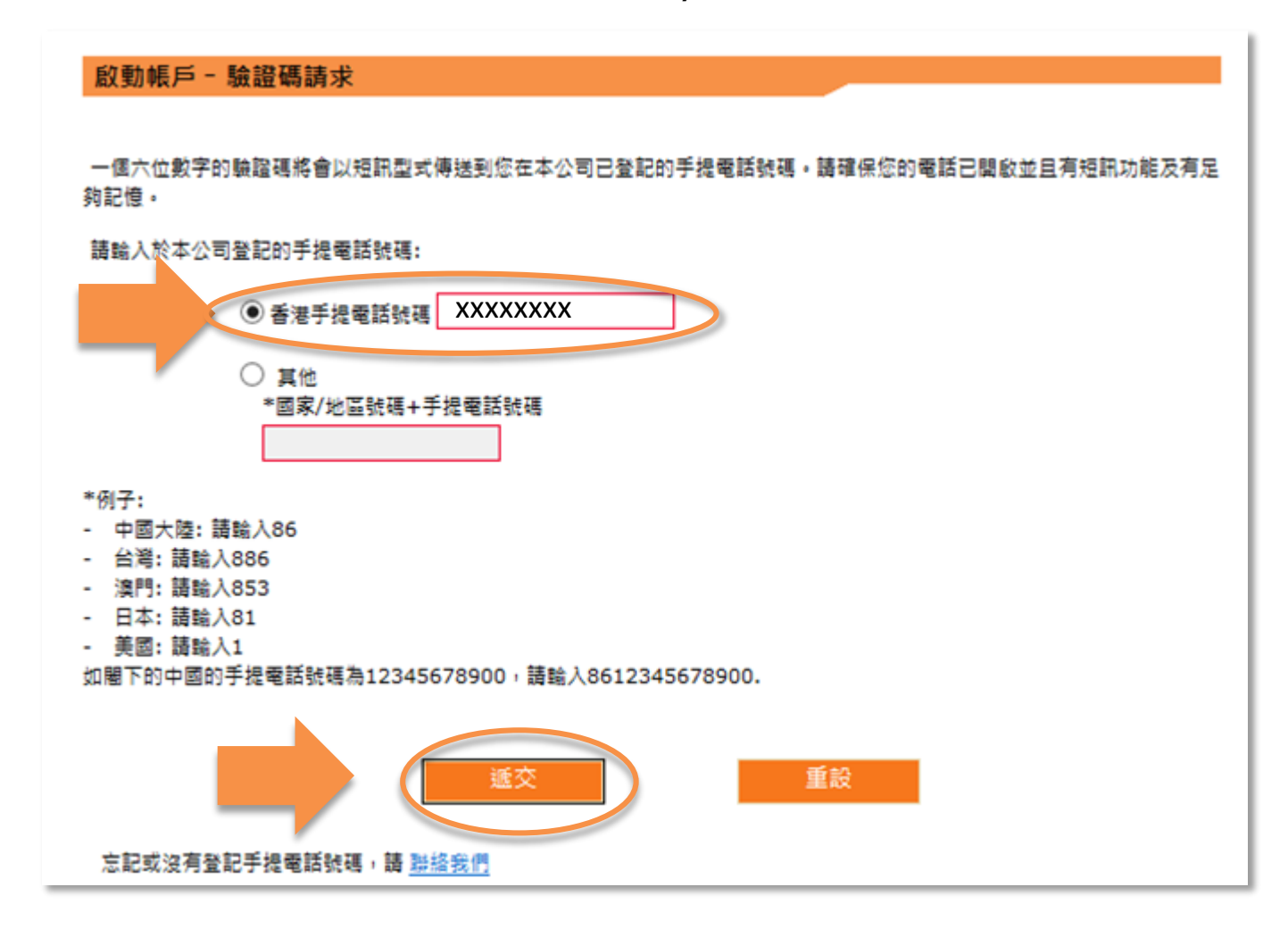

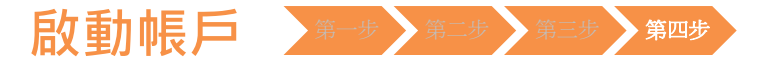

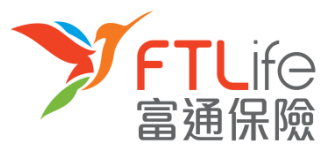

• 第四步: 請輸入您手機剛收到的驗證碼。輸入後, 請按「 遞交 」。

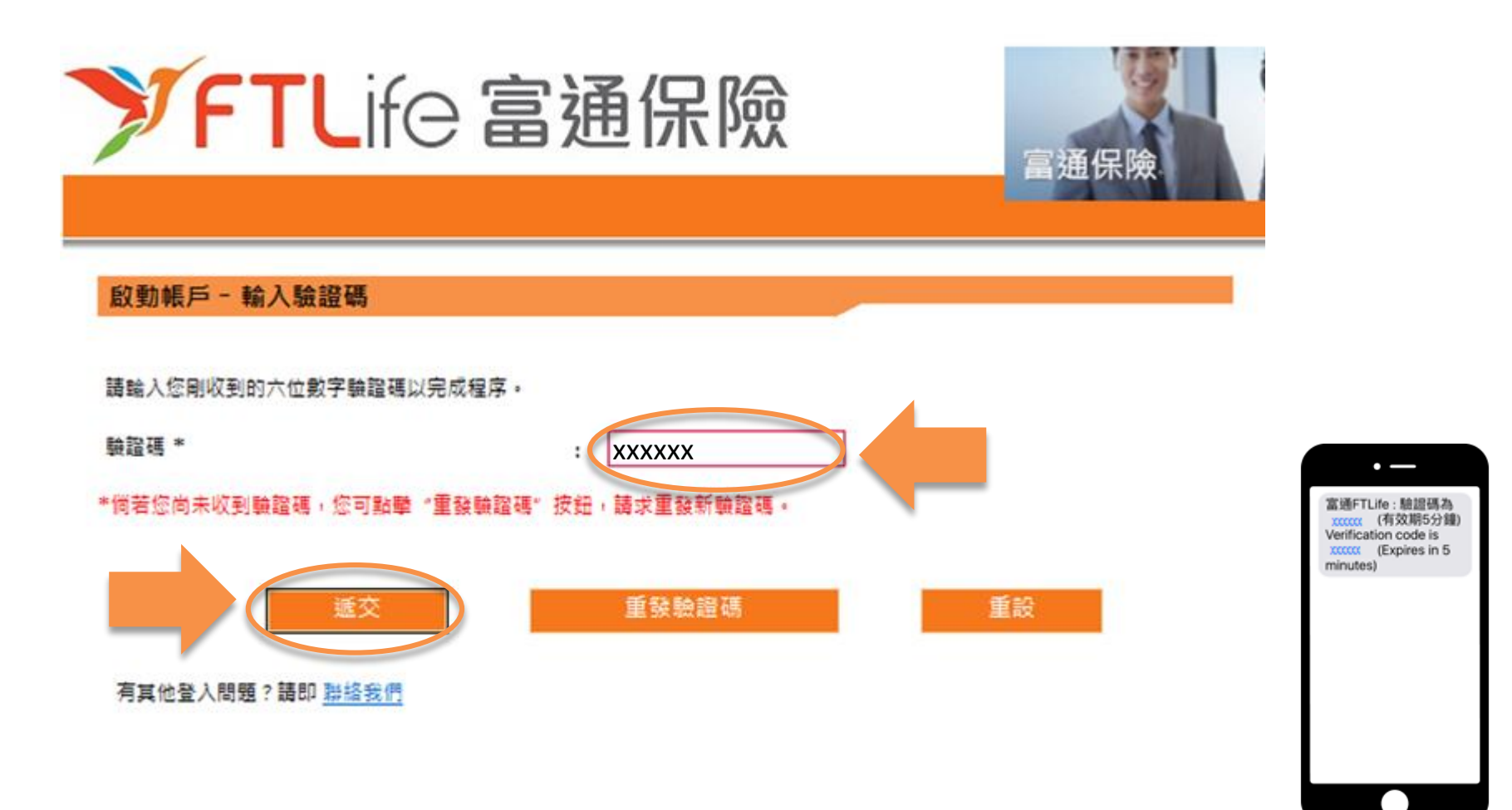

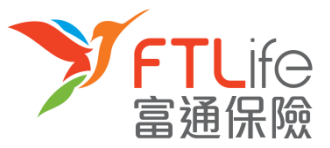

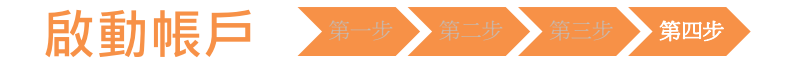

• 您已成功設定密碼,並可使用您剛設定的密碼登入系統。

| ✓FTLife 富通保險               | 富通保險 | ₽?字 | English |
|----------------------------|------|-----|---------|
| <b>啟動帳戶</b><br>您的帳戶已經成功啟動。 |      |     |         |
| 有其他登入問題?請即 <u>聯絡我們</u>     | 確定   |     |         |
|                            |      |     |         |

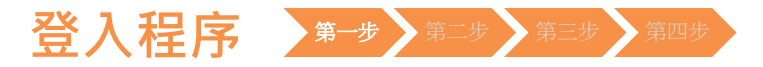

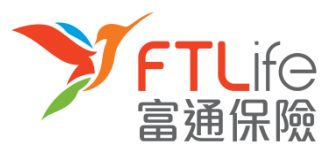

#### • 第一步:請進入 富通保險 之網頁 www.ftlife.com.hk ,選擇「登入」。

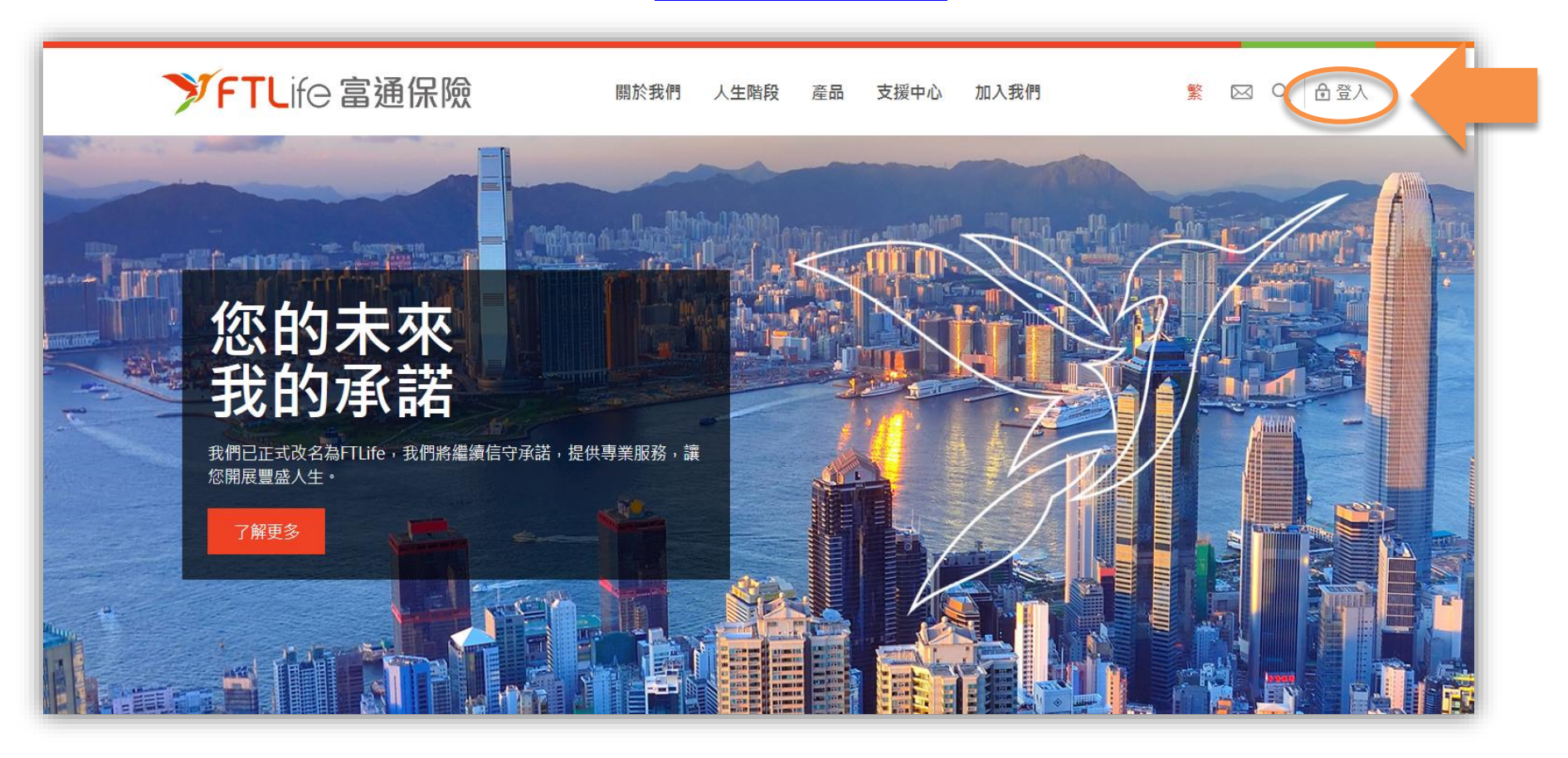

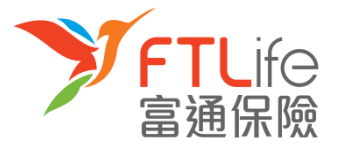

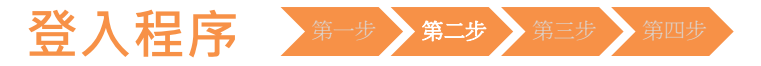

#### • 第二步:按「登入」後,請按左下面 保單持有人 的「登入」。

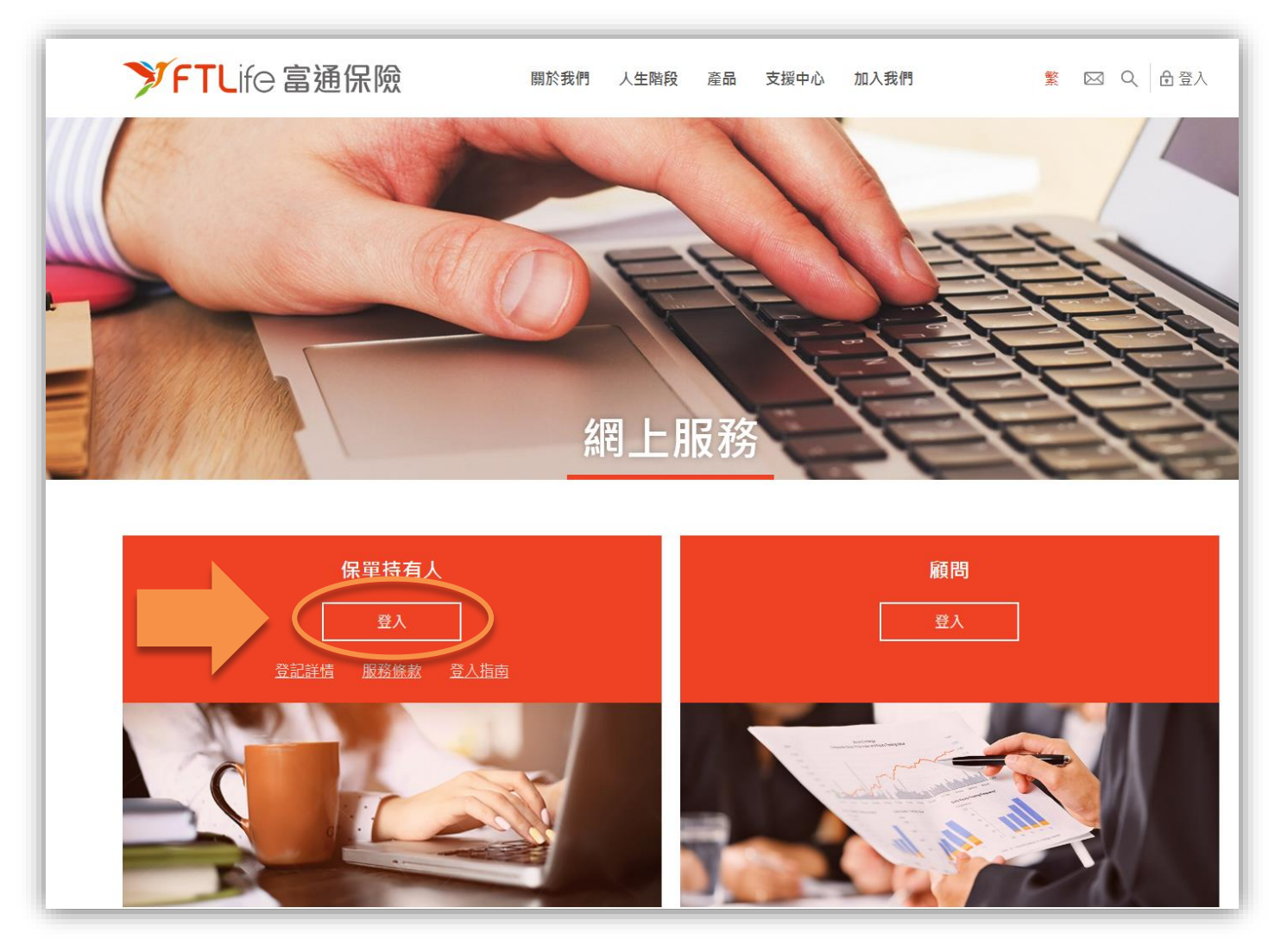

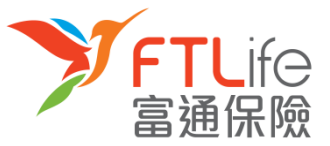

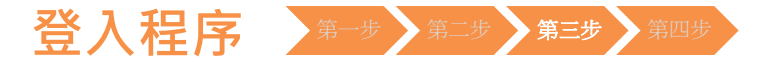

#### • 第三步:請輸入您的登入代號及密碼並按「登入」。

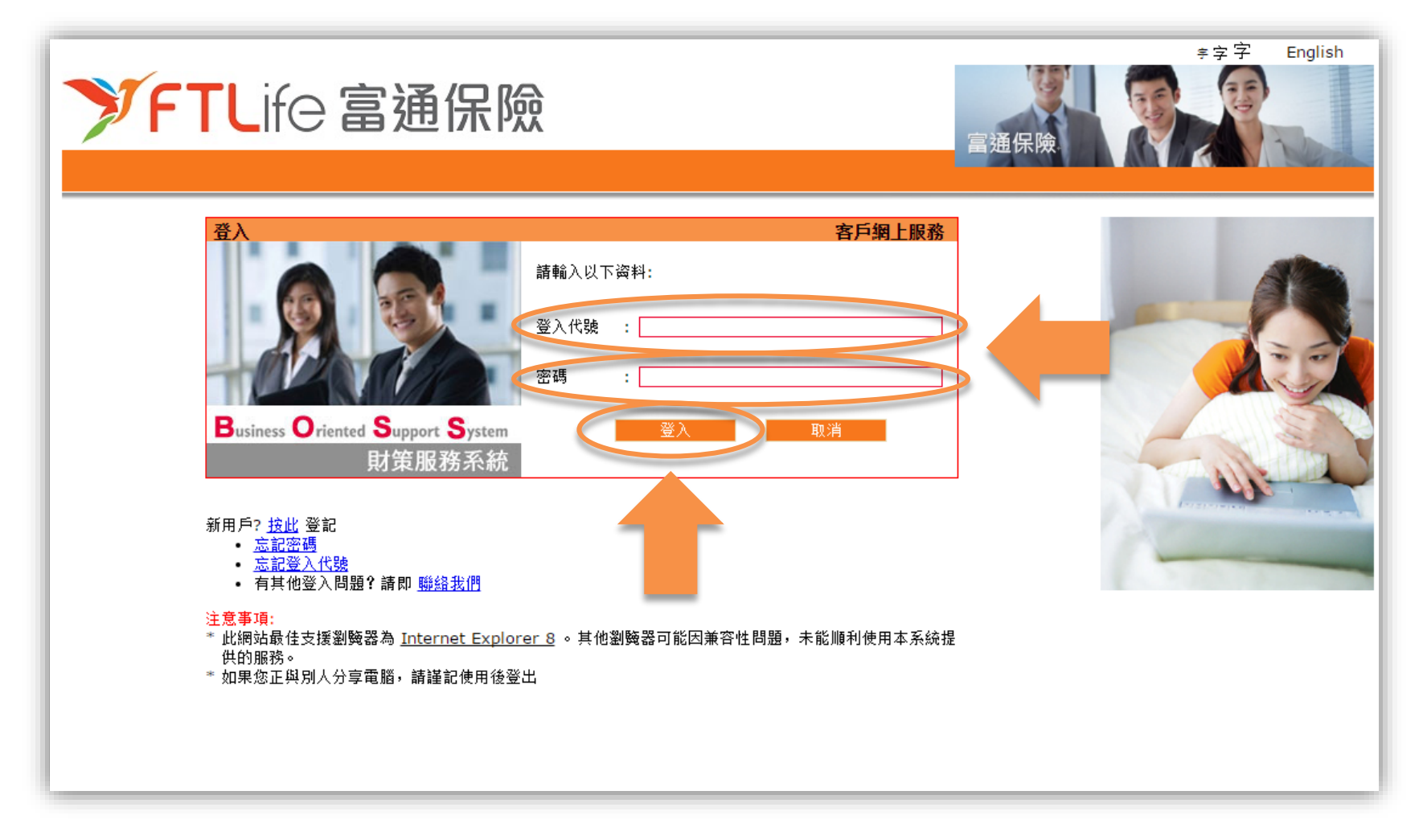

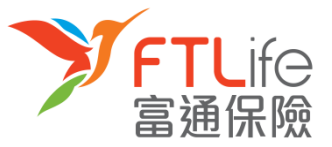

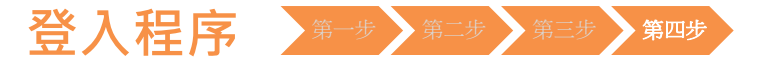

• 第四步:請細閱網站聲明及條款,如您接受條款,請按「接受」。

| * <sup>字字 English</sup><br><b>FTL</b> ife 富通保險                                                                                                    | 登出                  |
|----------------------------------------------------------------------------------------------------|---------------------|
|                                                                                                    |                     |
| <ul> <li>法律蔡明</li> <li><u>私際蔡明</u></li> </ul>                                                                                                    | Â                   |
| <ul> <li>         ・ <u>安全政策</u>         法律聲明         <ul> <li> </li> <li> </li> </ul></li> </ul> <ul> <li></li></ul>                                                         |                     |
| 本網站及當中所載資料或所提供之任何服務乃根據下列條款為提供基礎。閣下使用或瀏覽本網站,即被視為已接受此等條款。閣下在使用本網站之前,請細聞此等<br>富通保險有限公司(「富通保險」)保留對此等條款隨時進行修訂的權利。而此等條款可隨時被修訂並在本網站張貼其最新內容。閣下受最新條款制約,因此應定期<br>網站以檢視當時的通行條款。         | 條款。<br>劉 <b>騎</b> 本 |
| 如本網站及當中所載資料在任何地區向任何人士招引或遊說交易屬違法時,則本網站及當中所載資料不應視為向該等地區內的任何人士招引或遊說。<br>1. 公司詳情                                                                                                 |                     |
| 富通保險主要在香港特別行政區(「香港」)從事提供個人終身壽險、儲蓄壽險及投資相連壽險產品。本公司在香港同時亦提供其他相關個人產品包括定期壽險、意<br>療及傷病保險。公司的主要辦事處在香港干諾道中111號永安中心28樓。電話+852 2591 88888,傳真+852 2838 5303,電郵查詢 ftlhk.mkt@ftlife.com.j | 外、醫<br><u>hk</u> 。  |
| <b>2. 使用地區</b><br>本網站並非供任何其國籍、居住地或所屬的司法管轄區禁止公開或使用本網站之人士使用。本網站內各個網頁乃於香港刊登,並只供香港居民查閱有關富通保險香                                                                                    | 港保險 _               |
|                                                                                                    |                     |
|                                                                                                    | 聲明                  |

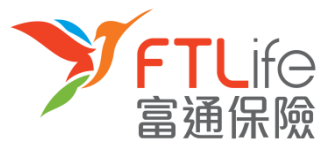

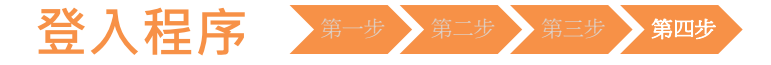

您已成功登入網上客戶服務系統。
 您可以同時下載客戶網上服務使用說明以供參考。

| ۶F                         | <b>TL</b> ife 富                         | 通保險                              | 富通保險                              | ≠ 字 字 English 登出                                                                                                    |
|----------------------------|-----------------------------------------|----------------------------------|-----------------------------------|----------------------------------------------------------------------------------------------------|
| 歡迎使用客                      | <sup>採車宣詞</sup><br>客戶網上服務               | ▼ 網上投資服務                         | ◆ 各戶脈挤                            | ◆ 管理功能<br>Business Oriented Support System                                                                                                    |
| 透過客戶網上<br>全新的客戶網<br>便,一切盡在 | 服務系統,您可輕鬆地處理自<br>上服務,讓您隨時隨地查閱及<br>彈指之間! | 3己的富通保險保單,既方便3<br>2處理保單資料,全面管理保附 | 乙快捷。<br><sub>魚及財務安排</sub> ,理財更加輕鬆 | 坊 財策服務系統                                                                                                    |
| 如有任何查詢                     | ,請聯絡您的騷問,或致電客<br>· <u>服務使用說明</u>        | ♀戶服務熱線 2866 8898。                |                                   |                                                                                                    |
| 最新消息                       | 7主本iDhono App38门接中                      |                                  |                                   | and the second second s |

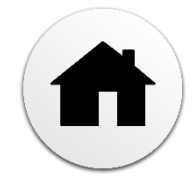

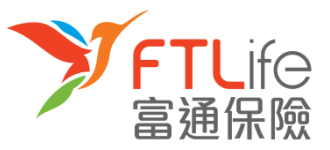

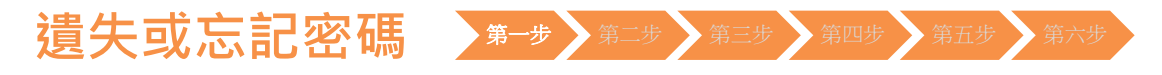

- **第一步**: 請進入 富通保險 之網頁 <u>www.ftlife.com.hk</u>, 選擇**「登入」**。
- 然後按左下方保單持有人的「登入」。

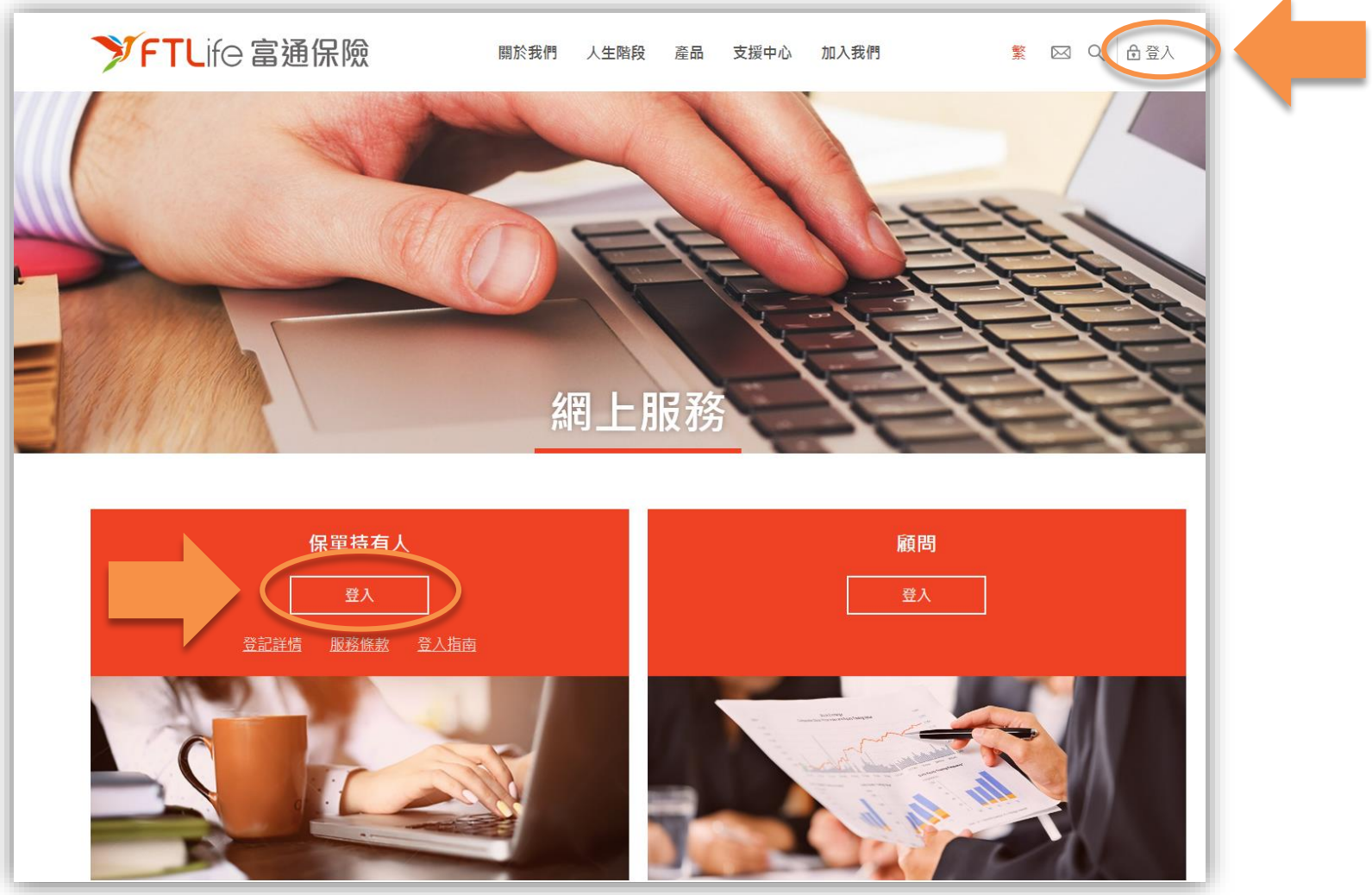

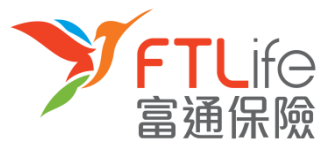

# 遺失或忘記密碼 第一步 第二步 第三步 第四步 第五步 第六步

• 請按「**忘記密碼**」 •

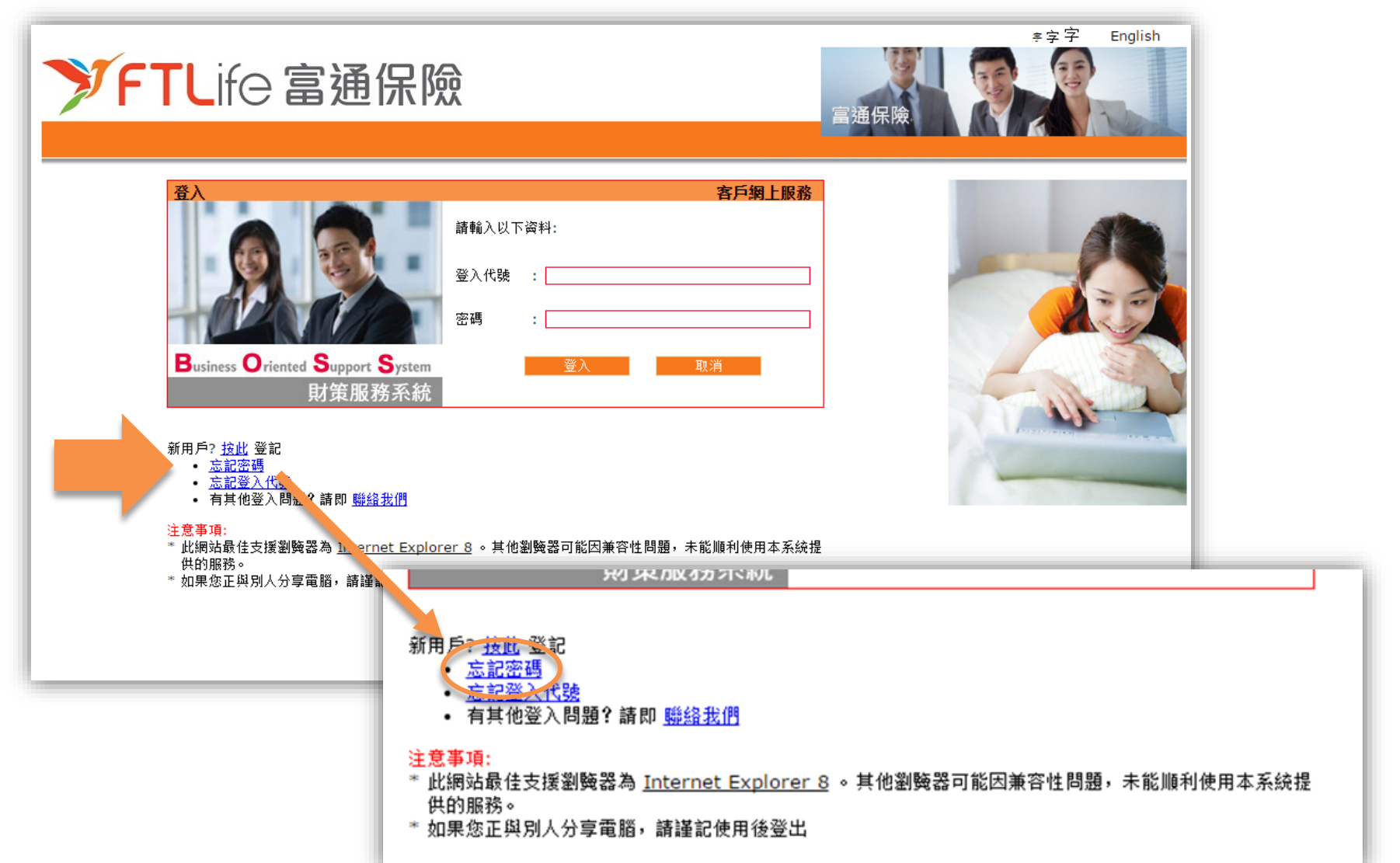

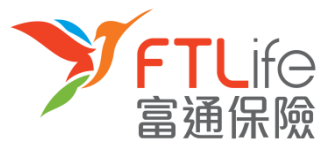

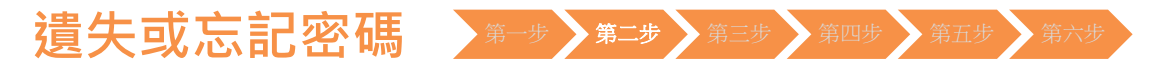

• 第二步:請輸入「登入代號」,然後按「遞交」。

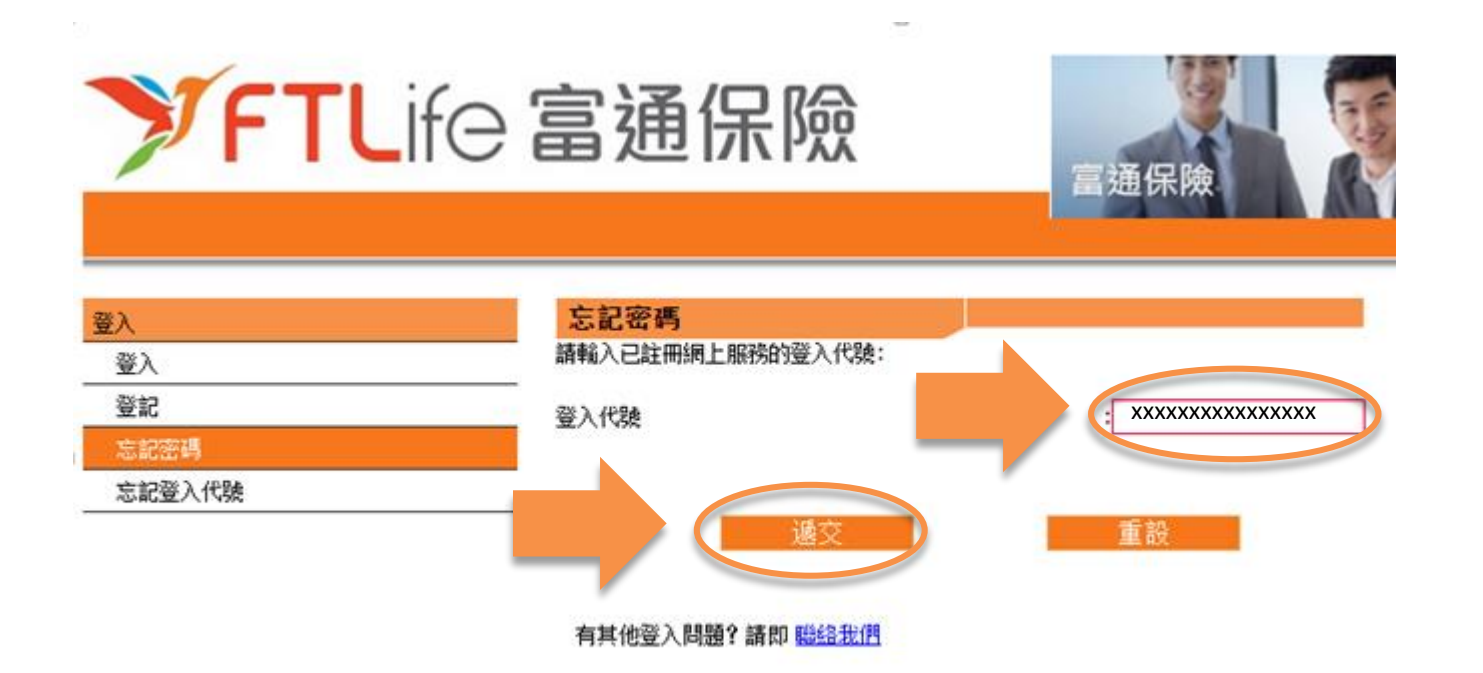

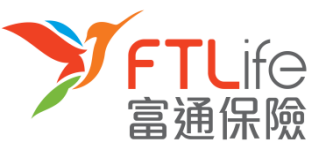

## 遺失或忘記密碼 第一步 第二步 第三步 第四步 第五步 第六步

- **第三步:**按**遞交**後,倘若您已成功登記網上服務並輸入正確的登入代號,密碼設定連結 將傳送至在本公司登記的電郵地址。
- 請注意在以下的情況,密碼設定連結將不會傳送:
  - ▶ 倘未登記網上服務
  - ▶ 輸入錯誤登入代號

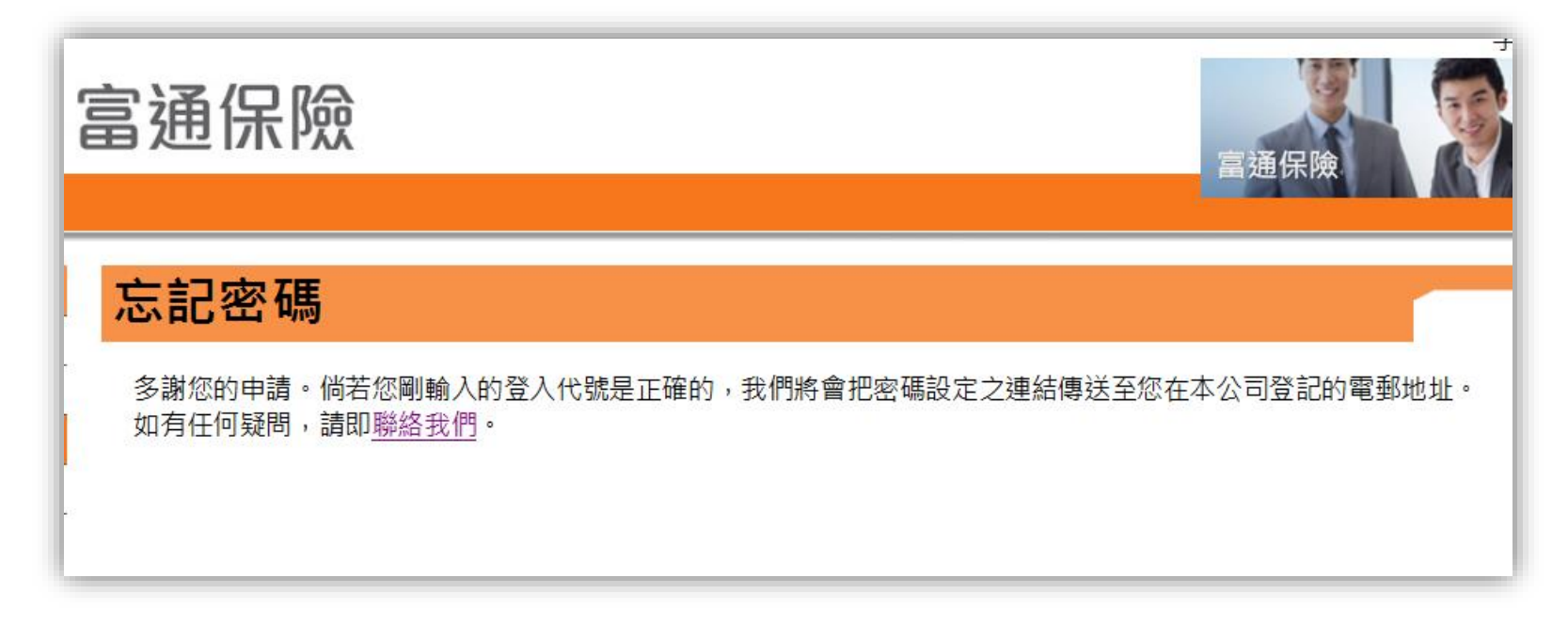

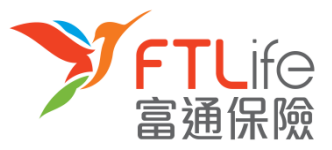

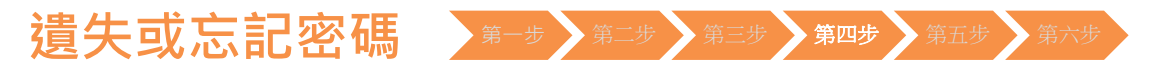

• 第四步:請開啟電郵裏的連結·然後輸入所需資料·再按「遞交」。

#### FTLife 富通保險 忘記密碼 請輸入以下資料: 香港身份証號碼/選照號碼/商業登記證號碼 \* XXXXX 出生日期 (DD/MM/YYYY) XXXX ΧХ XX 新密碼\* XXXXXXXX \*密碼必須由8個英數字元(A-Z,a-z,0-9)組成及不可有空白位置,提示:我們建議您在選擇密碼時應包含英文大楷,小楷及數字。 重新輸入新密碼 XXXXXXXX 例子 所需資料 説明 保單持有人的出生日期 例如:1970年3月13日 應輸入為13 03 1970 出生日期(日/月/年) 保單持有人身份證明文件號碼頭5個字 例如: Z012345(6) 應輸入為 Z0123 香港身份證號碼 / 護照號碼 或 4400 1234 1234 1234 應輸入為 44001

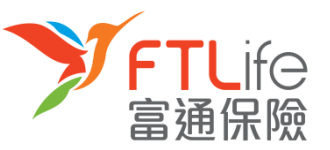

# 遺失或忘記密碼 第一步 第二步 第三步 第四步 第五步 第六步

第五步:請輸入您已登記的手機號碼。倘若您的手機號碼並非由香港電訊商提供,請選擇「其他」,然後再輸入您的國家/地區號碼+電話號碼。輸入後,請按「遞交」。

# ▶ FTLife 富通保險

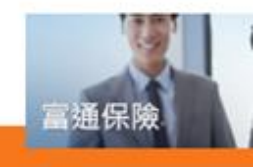

#### 忘記密碼 - 驗證碼請求

一個六位數字的驗證碼將會以短訊型式傳送到您在本公司已登記的手提電話號碼。請確保您的電話已開啟並且有短訊功能及有足夠記憶。

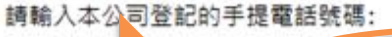

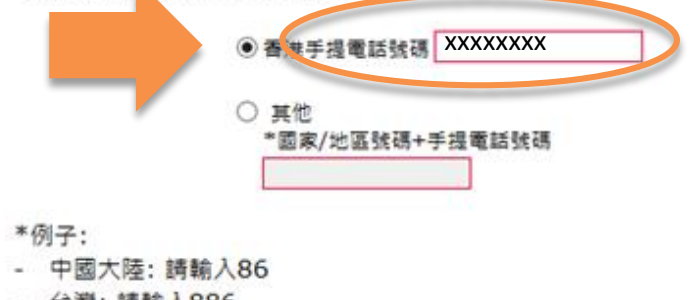

- 台灣: 請輸入886
- 澳門: 請輸入853
- 日本: 請輸入81
- 美國: 請輸入1

如閣下的中國的手提電話號碼為12345678900, 請輸入861234567890.

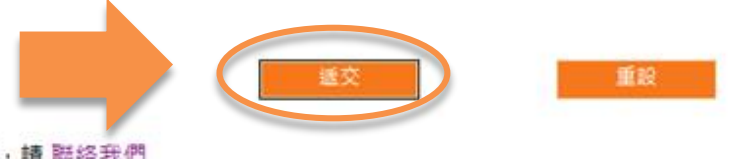

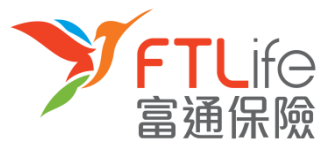

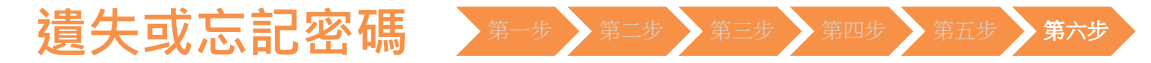

• 第六步:請輸入您手機剛收到的驗證碼。輸入後,請按「遞交」。

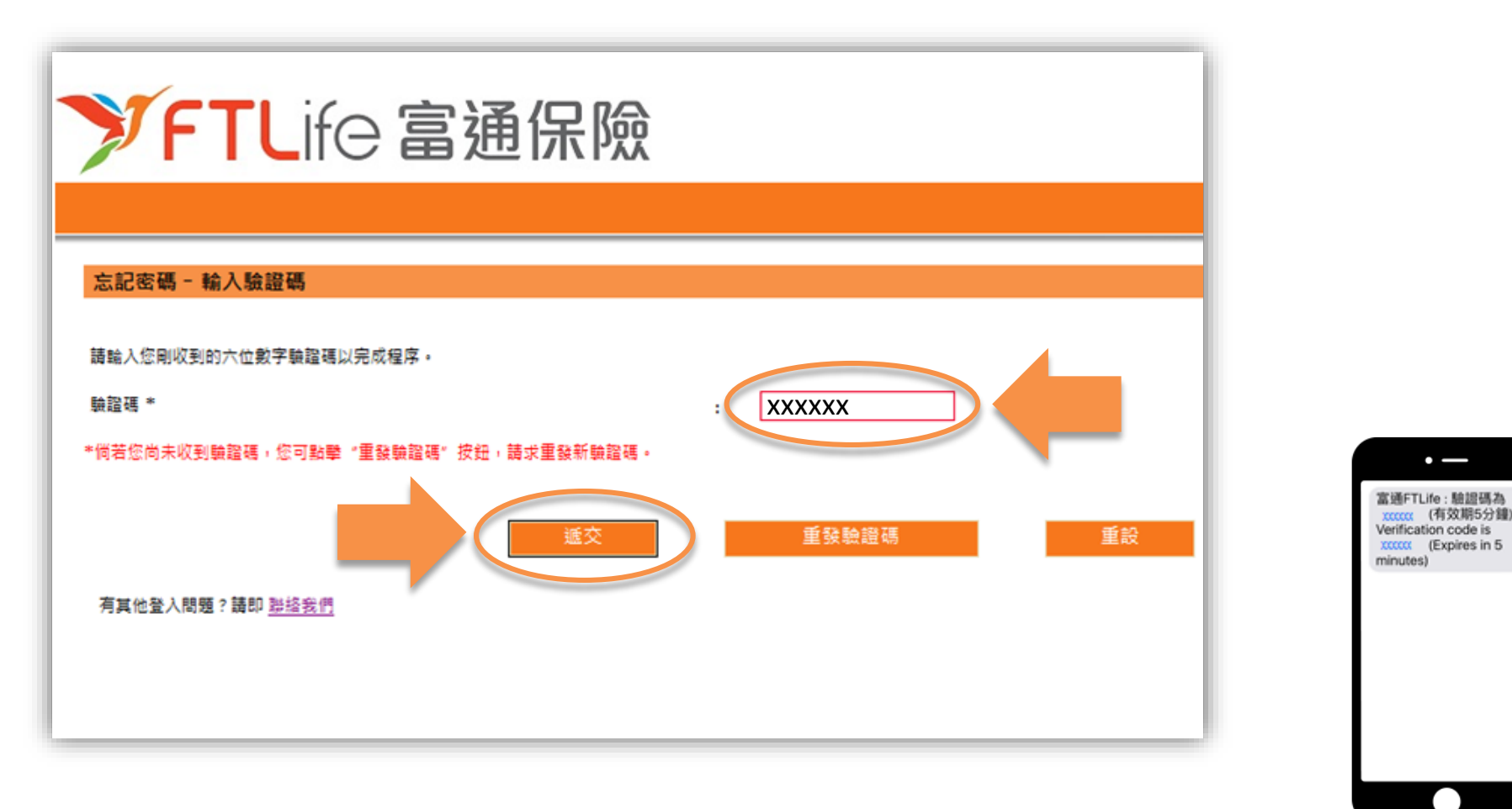

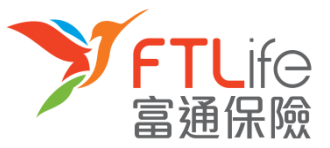

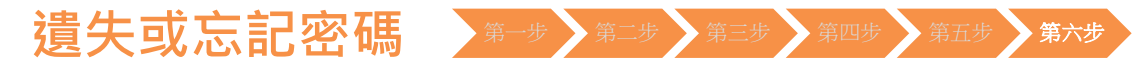

• 您已成功重設密碼,並可使用您剛設定的的密碼登入。

| ➤FTLife 富通保險                            | 富通保險 | *?? | English |
|-----------------------------------------|------|-----|---------|
| 忘記密碼                                    |      |     |         |
| 重設密碼已成功完成。                              |      |     |         |
| <sup>確定</sup><br>有其他登入問題?請即 <u>聯絡我們</u> |      |     |         |

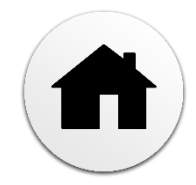

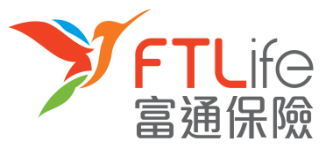

### 遺失或忘記登入代號 第一步

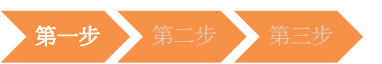

• 第一步:請按「忘記登入代號」。

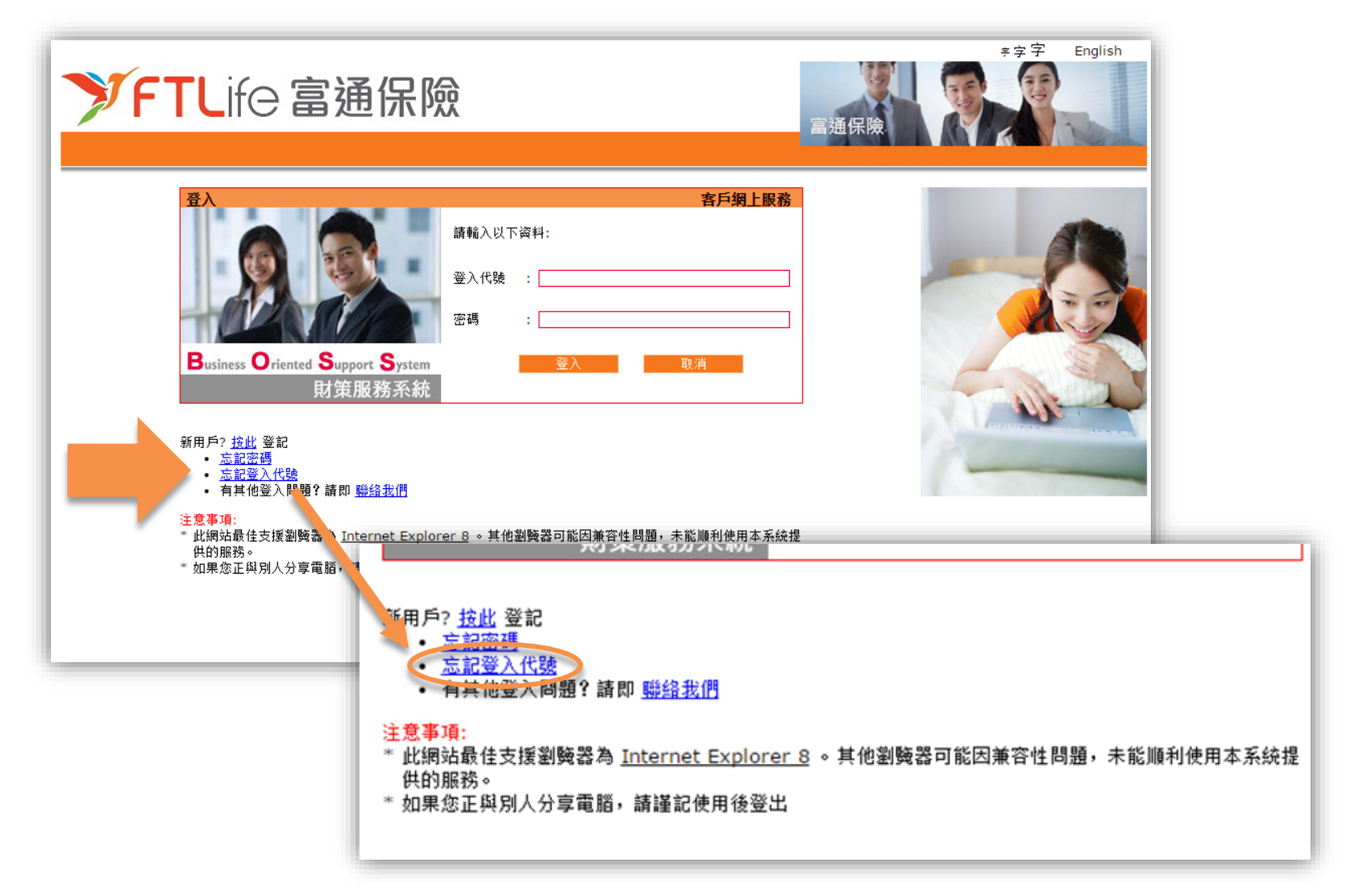

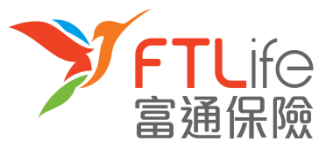

## 遺失或忘記登入代號 第一步 第三步 <sup>第三步</sup>

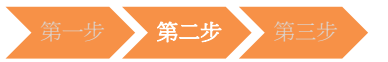

**第二步:**請輸入所需資料。 •

| 忘記登入代號                          |                |
|---------------------------------|----------------|
| 請輸入以下資料:                        |                |
| 登記之保單號碼 #                       | : XXXXXXXXXXXX |
| 出生日期 (DD/MM/YYYY)               | : XX XX XXXX   |
| 香港身份証號碼/護照號碼/商業登記證號碼 *          | : XXXXX        |
| 遞交                              | 重設             |
| #請輸入閣下任何一份現正生效保單的號碼             |                |
| * 請輪入您身份證明文件號碼頭5個字(如K012345(6)應 | ┋輪入為K0123)     |
| 有其他登入問題?請即 <u>聯絡我們</u>          |                |

| 所需資料          | 說明                | 例子                                                            |
|---------------|-------------------|---------------------------------------------------------------|
| 登記之保單號碼       | 任何一份現正生效保單的號碼     | 000100123456                                                  |
| 出生日期(日/月/年)   | 保單持有人的出生日期        | 例如:1970年3月13日應輸入為13 03 1970                                   |
| 香港身份證號碼 /護照號碼 | 保單持有人身份證明文件號碼頭5個字 | 例如: Z012345(6) 應輸入為 Z0123<br>或 4400 1234 1234 1234 應輸入為 44001 |

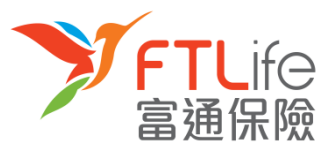

#### 

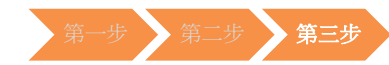

• 第三步: 輸入資料後, 請按「遞交」。

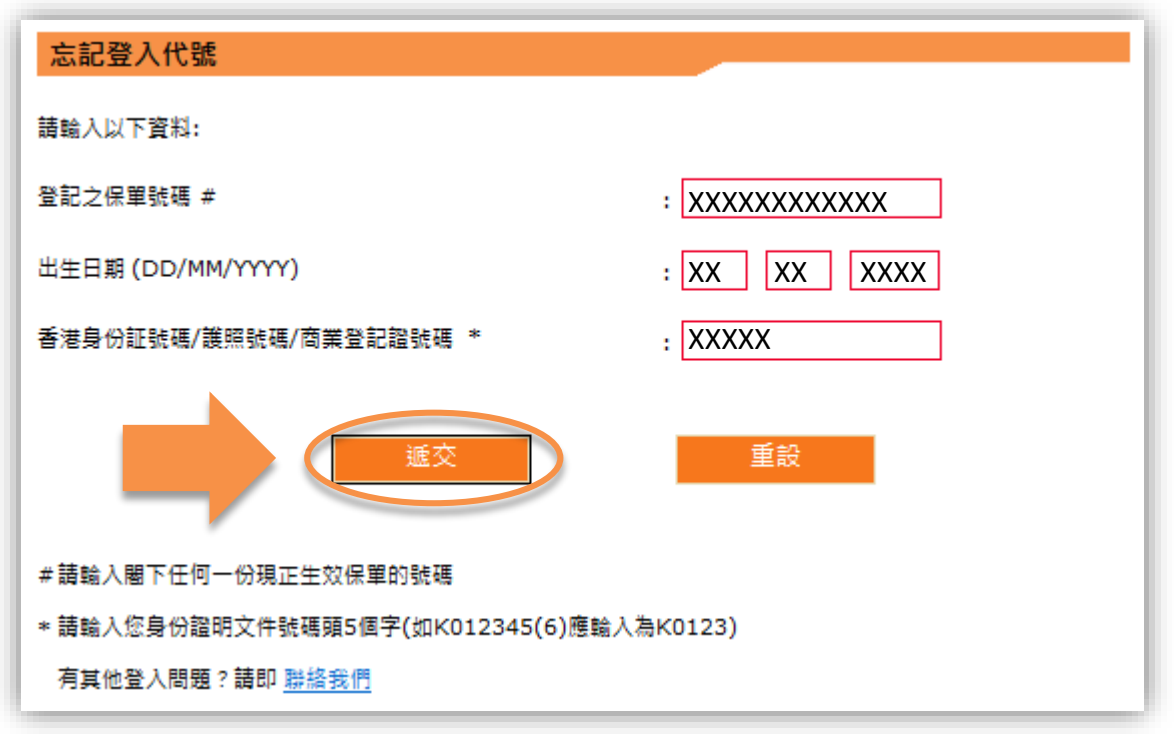

• 程序完成後,登入代號將傳送至您在本公司登記的電子郵箱。

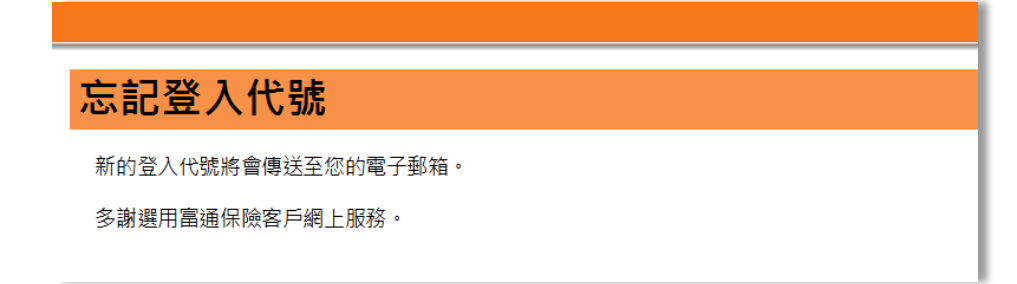

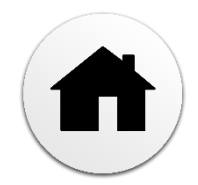

## 驗證未能成功

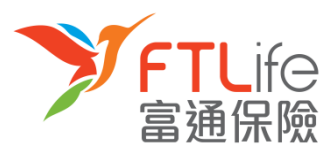

- 在以下的情況下,驗證過程將不能通過:
- 1) 您輸入了不正確或以逾時驗證碼超過三次, 或
- 2) 您輸入了與本公司記錄不符的電話號碼超過三次 · 或
- 3) 您並未在本公司登記您的電話號碼
- 倘若以上的情況發生,您應見到以下的畫面:

| 嚴證未能成功<br>動於驗證過程未能成功進行,可能基於以下情況:<br>- 閣下驗人錯誤的手提電話或驗證碼超過三次或<br>- 閣下未有登記手提電話或<br>- 驗證碼已逾時<br>基於保安理由,請驗人閣下任何一份生效的保單號碼,我們將會把有關登入密碼郵寄至此保單的通訊地址。<br>如闇下欲更新電話號碼記錄,藹填寫「更改申請書」。<br>登記之保單號碼* :                                           | <b>FTL</b> ife                                                | 富通保險                  | 宣诵保险         |
|----------------------------------------------------------------------------------------------------|---------------------------------------------------------------|-----------------------|--------------|
| <ul> <li>驗證未能成功進行,可能基於以下情況:</li> <li>一 閣下驗入錯誤的手提電話或驗證碼超過三次或</li> <li>- 閣下未有登記手提電話或</li> <li>- 驗證碼已逾時</li> <li>基於保安理由,請驗入閣下任何一份生效的保單號碼,我們將會把有關登入密碼郵寄至此保單的通訊地址。</li> <li>如閣下欲更新電話號碼記錄,請填寫「更改申請書」。</li> <li>登記之保單號碼* :</li> </ul> |                                                               |                       | <b>首進</b> 示厥 |
| 由於驗證過程未能成功進行,可能基於以下情況:<br>- 閣下驗人錯誤的手提電話或驗證碼超過三次或<br>- 閣下未有登記手提電話或<br>- 驗證碼已逾時<br>基於保安理由,請驗入閣下任何一份生效的保單號碼,我們將會把有關登入密碼郵寄至此保單的通訊地址。<br>如閣下欲更新電話號碼記錄,請填寫「更改申請書」。<br>登記之保單號碼* :                                                     | 證未能成功                                                         |                       |              |
| 基於保安理由,請翰入閣下任何一份生效的保單號碼,我們將會把有關登入密碼郵寄至此保單的通訊地址。<br>如閣下欲更新電話號碼記錄,請填寫「更改申請書」。<br>登記之保單號碼* :                                                                                                    | 襲諂過程未能成功進行,可能基於以<br>8下輪入錯誤的手提電話或驗證碼超<br>8下未有登記手提電話或<br>魚證碼已逾時 | 下情况:<br>過三次 或         |              |
| 如臘下欲更新電話號碼記錄,請換寫「更改申請書」。<br>登記之保單號碼* :                                                                                                    | 保安理由,請論入關下任何一份生文                                              | 2的保單號碼,我們將會把有關登入密碼郵寄至 | 此保單的通訊地址。    |
|                                                                                                    | 下欲更新電話號碼記錄,請項寫「J<br>之保單號碼*                                    | !改申請書」・<br>:          |              |
| <b>运</b> 交 重設                                                                                                    | [                                                             | <b>延交</b> 重設          |              |
| * 請翰入閣下任何一份現正生效保單的號碼,登入密碼將寄予此保單的通訊地址                                                                                                    | 輸入糰下任何一份現正生效保單的影                                              | 1碼,登入密碼將寄予此保單的通訊地址    |              |

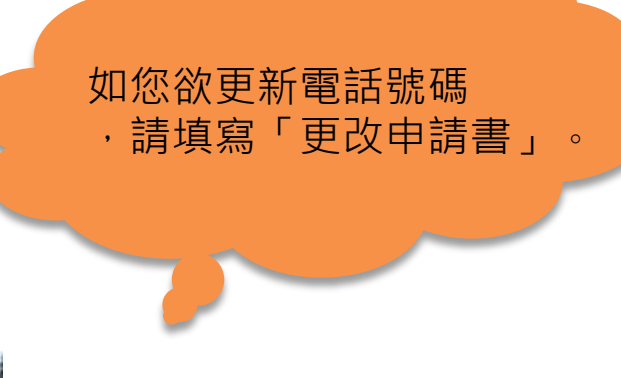

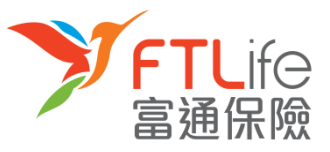

## 驗證未能成功

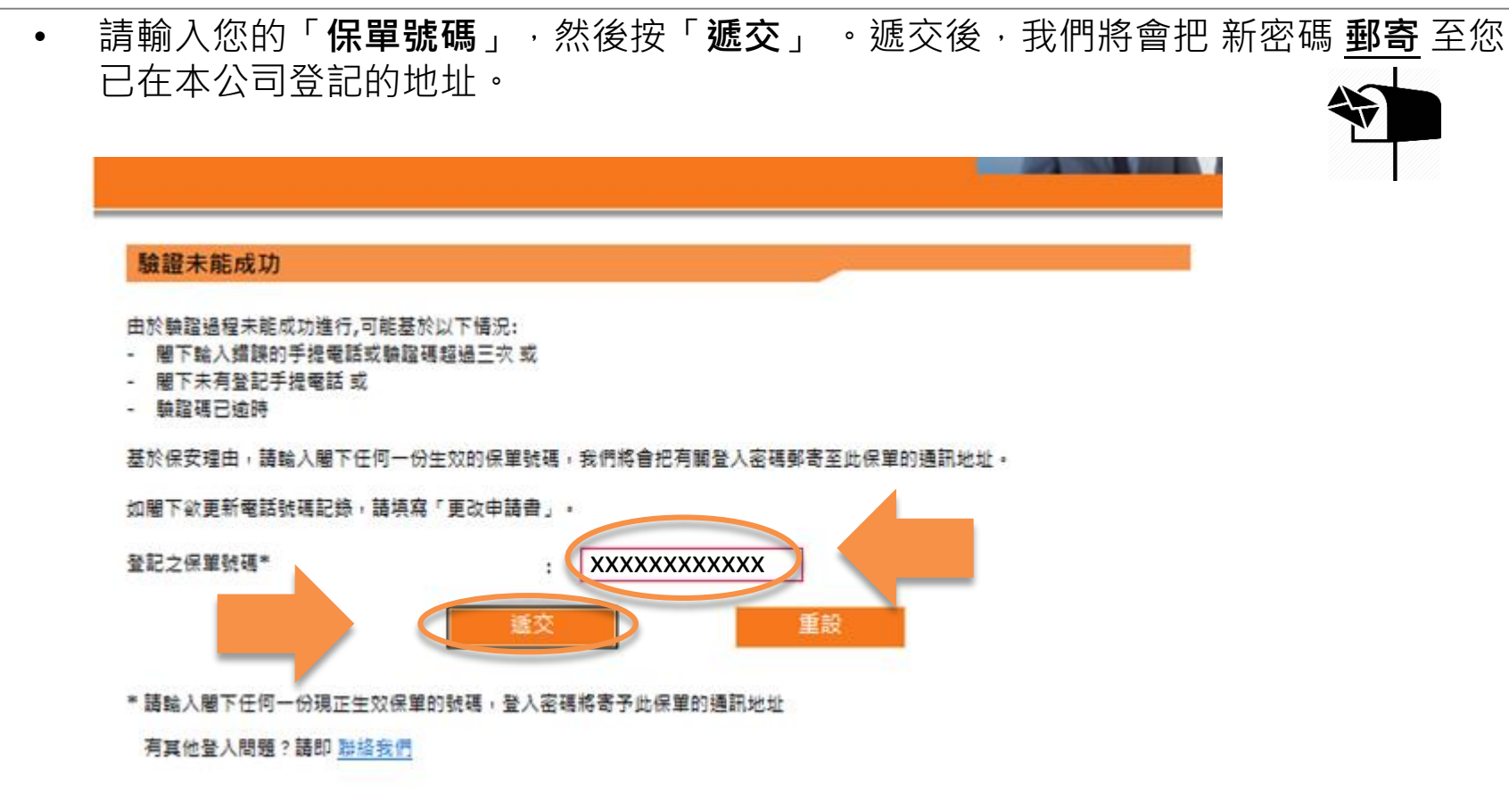

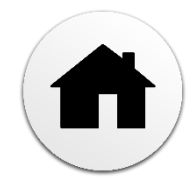

# 多謝使用客戶網上服務系統

如有任何疑問關於使用網上服務,請致電客戶服務熱線: (852) 2866 8898

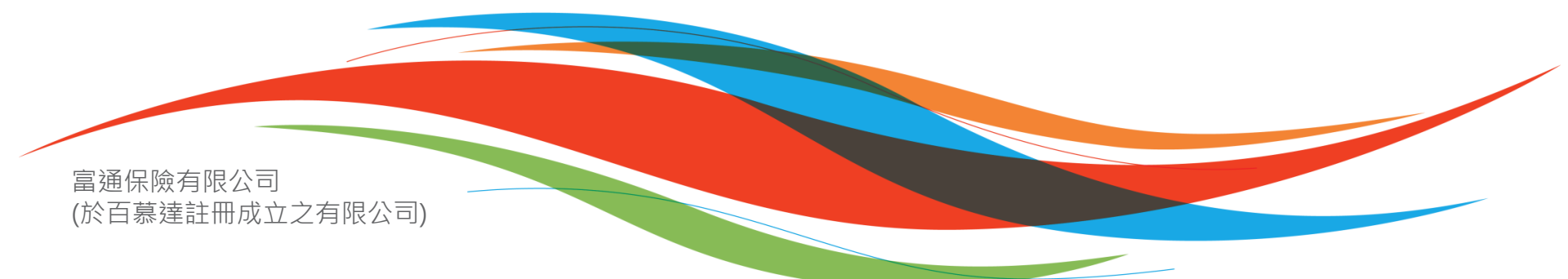